## Consultar Status de Resposta do Termo de Consentimento da LGPD no WebEstabelecimentos

Para consultar o status de resposta do termo de consentimento da LGPD, basta acessar o site do WebEstabelecimentos, utilizando o código de acesso e a senha.

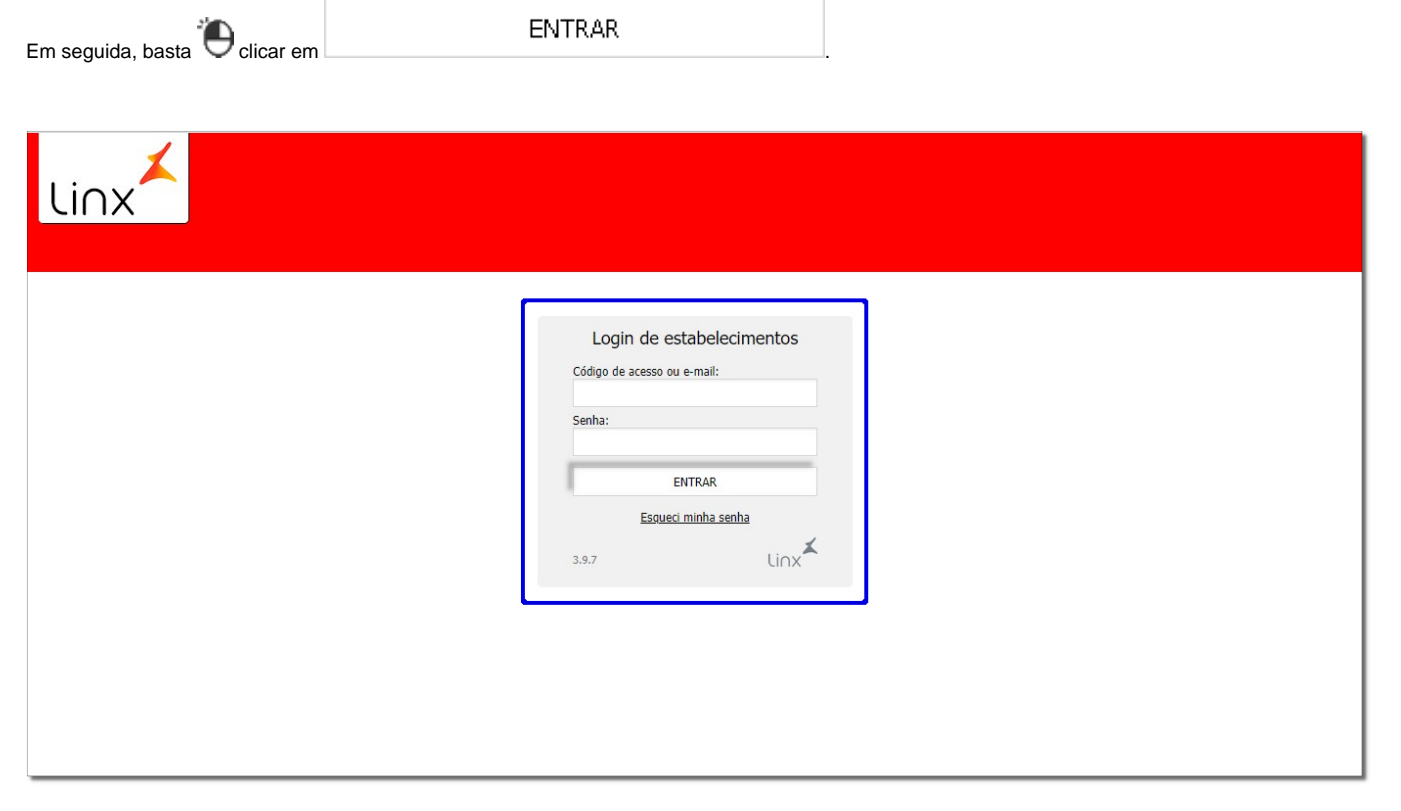

Figura 01 - Login de Estabelecimentos

Será apresentada a tela inicial.

Na sequência, basta 🕒 clicar na aba Cartão Fidelidade e será exibida a tela para realizar a pesquisa do cartão fidelidade desejado.

| Linx                                   |                                                                         | Administração de convênsios - WebEstabelecimentos<br>Estabelecimento: 339 - ESTABELECIMENTO DOCUMENTACAO<br>Usuánto: ADMINISTRADOR <u>Alterar senha</u> Sale |  |  |
|----------------------------------------|-------------------------------------------------------------------------|----------------------------------------------------------------------------------------------------|--|--|
| Transações Extratos Downloads Car      | ão Fidelidade Usuários Empresas Recebimentos                            |                                                                                                    |  |  |
| Cartão Fidelidade                      |                                                                         | Cartão nº Sui∩x⊀                                                                                                    |  |  |
| Novo conveniado Análice por balconista |                                                                         |                                                                                                    |  |  |
|                                        | Pesquisar conveniado Cartão 123456789090 CPF PESQUISAR                  |                                                                                                    |  |  |
|                                        | Alterar conveniado                                                      |                                                                                                    |  |  |
|                                        | * Campos obligatórios<br>* Obligatório informar CPF ou Doc. Estrangeiro |                                                                                                    |  |  |
|                                        | Cartão Nº * 20071973715<br>CPP- Q DIRETRIX ON                           |                                                                                                    |  |  |
|                                        | Códgo de<br>Importação - 123456789090<br>Nome                           |                                                                                                    |  |  |
|                                        | Sexo* F 🗸 Data nascimento* 27/08/1970                                   |                                                                                                    |  |  |
|                                        | Nome da mãe Nome do pai                                                 |                                                                                                    |  |  |
|                                        | Doc. estrangeiro*                                                       |                                                                                                    |  |  |
|                                        | RG* Data emissão RG                                                     |                                                                                                    |  |  |

Figura 02- Aba Cartão Fidelidade

Após pesquisar o cartão desejado, será exibida uma mensagem no canto superior direito da tela de alteração, Termo de consentimento LGPD pendente.

Existem 3 possíveis status para o cartão:

- Termo de consentimento "Aceito", será apresentado quando: O termo de consentimento for aceito;
- Termo de consentimento "Recusado", será apresentado quando: O termo de consentimento for recusado, ou for gerado um termo de exclusão ou remoção de consentimento;
- Termo de consentimento "Pendente", será apresentado para os demais (pendente, não emitido, cancelado e expirado).

Caso o termo de consentimento estiver pendente, será exibida uma mensagem informativa de que não foi respondido o termo de consentimento para uso de dados

| Confirmação                                                                                                    | ×         |
|----------------------------------------------------------------------------------------------------|-----------|
| Este cliente não respondeu ao <b>termo de consentimento para uso de dados</b> da LGPE<br>Caso o termo não for respondido o cadastro do cartão poderá ser bloqueado, perden<br>assim as vantagens de descontos disponibilizadas. | ).<br>Ido |
| Deseja acessar o Portal LGPData?                                                                                                    |           |
| Número do balconista*                                                                                                    |           |
| Consultar Voltar                                                                                                    |           |
| igura 03 - Confirmação                                                                                                    |           |
| Consultar                                                                                                    |           |

, e a página será direcionada para o portal da LGPData.

Em seguida, basta informar o número do balconista e 🖲 clicar em

|        | 🔓 linx LGPData                                  |                                          |
|--------|-------------------------------------------------|------------------------------------------|
|        | Solicitante<br>Tipo do documento<br>CPF<br>Nome | Todos os campos são obrigatórios<br>CPF  |
|        | Entrar                                          | Data da solicitação: 07/10/2021 11:53:21 |
| 600007 | Pesquisado                                      | Mostrar mais                             |

Figura 04 - Linx Portal LGPData

Onde será possível prosseguir o processo de emissão ou envio do termo no Portal LGPData para obter o aceite ou recusa deste cliente.

Para saber mais sobre as formas de envio do consentimento acesse o artigo Envio e Resposta do Termo de Consentimento no Portal LGPData.